# Assunzione 1052 unità di personale AFAV Linee guida

Supporto SiapWeb Direzione generale Organizzazione – Servizio II

## Premessa

Le informazioni anagrafiche e di carriera dei nuovi dipendenti all'interno dell'applicativo SiapWeb saranno inserite dal Supporto tecnico della Direzione generale Organizzazione.

Tali informazioni saranno validate dagli operatori dei Segretariati regionali presso le cui sedi si procederà alla stipula dei nuovi contratti.

A tale scopo è stata predisposta una nuova funzione - *Lista personale da assumere* - accessibile attraverso il menu *Dipendenti* all'interno dell'applicativo.

## Premessa

Nello specifico, per ciascun Segretariato, verranno caricati in forma di elenco i dati relativi ai candidati che per scelta di sede firmeranno il contratto in quella regione. Gli operatori dei Segretariati regionali avranno a disposizione tre opzioni di scelta:

- Potranno validare l'assunzione e quindi certificare i dati precaricati dal Supporto tecnico scegliendo l'opzione Inserisci Assunzione: in questo caso il record associato al dipendente neo assunto sparisce dall'elenco e la relativa scheda SiapWeb comparirà nella lista dipendenti dell'istituto di organica assegnazione.
- Potranno <u>differire l'assunzione</u> scegliendo l'opzione *Differimento*: in questo caso la posizione associata allo specifico dipendente non viene lavorata, i campi relativi alle decorrenze e alla presa di servizio verranno lasciati liberi e saranno valorizzati dall'operatore di Segretariato a tempo debito; il record associato al dipendente neo assunto sparisce dall'elenco una volta lavorato dall'utente Segretariato e la relativa scheda SiapWeb comparirà nella *lista dipendenti* dell'istituto di organica assegnazione con le informazioni già certificate.
- Potranno <u>dichiarare rinunciatario il candidato</u> scegliendo l'opzione *Rinuncia*: in questo caso il record associato al dipendente rinunciatario viene automaticamente espunto dall'elenco e i dati precaricati verranno cancellati.

Attraverso il menu **Dipendenti** accedere alla nuova funzione **Lista personale da Assumere** per visualizzare l'elenco con i dati precaricati dei dipendenti neo assunti.

Selezionare l'icona *Modifica* per avere accesso alle informazioni anagrafiche e di carriera del singolo dipendente.

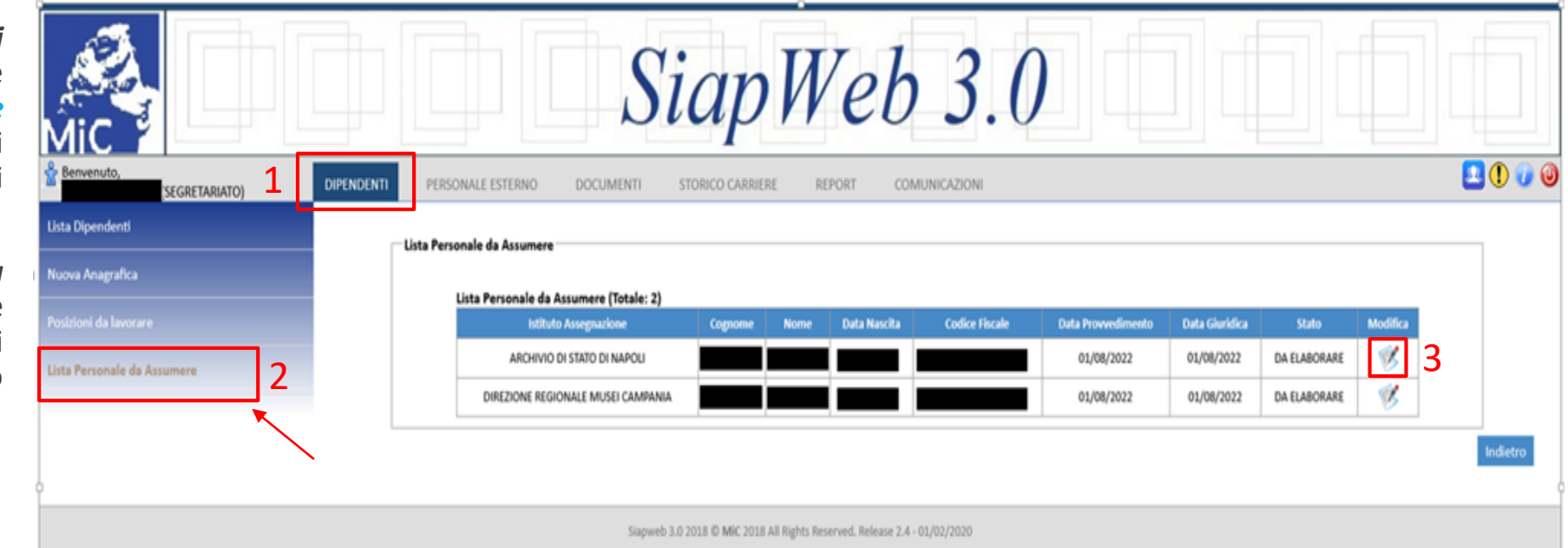

Attraverso il menu obbligatorio *Operazione* selezionare l'azione desiderata.

| Mic                                  |                                        | SiapWeb .                                                          | 3.0                               |              |
|--------------------------------------|----------------------------------------|--------------------------------------------------------------------|-----------------------------------|--------------|
| SEGRETARIATO)                        | DIPENDENTI PERSONALE ESTERNO DOCUMENTI | STORICO CARRIERE REPORT COMUNICA                                   | ZIONI                             | <b>1</b> 🕖 🥥 |
| Lista Dipendenti<br>Nuova Anagrafica | Personale da Assumere                  |                                                                    |                                   |              |
| Posizioni da lavorare                | Cognome                                |                                                                    | Nome                              |              |
| Lista Personale da Assumere          | Codice Fiscale                         |                                                                    | Data di nascita                   |              |
|                                      | Data Provvedimento                     | 01/08/2022                                                         | Data Economica 01/08/2022         |              |
|                                      | Data Giuridica                         | 01/08/2022                                                         | Data Presa di Servizio 01/08/2022 |              |
|                                      | Motivo Assunzione                      | Concorso pubblico per titoli ed esami                              |                                   |              |
| Î                                    | Specifica Assunzione                   | Concorso AFAV                                                      |                                   |              |
|                                      | Istituto di Assegnazione               | DIREZIONE REGIONALE MUSEI CAMPANIA                                 |                                   |              |
|                                      | Sede Servizio                          | Sede centrale Direzione Regionale Musei Campania                   |                                   |              |
|                                      | Profile                                | ASSISTENTE ALLA FRUIZIONE, ACCOGLIENZA, VIGILANZA 26               | F2                                |              |
|                                      | Operatione                             | - Seleziona - 🗸                                                    |                                   |              |
|                                      | * campi obbligatori                    | ľ 🔪                                                                |                                   |              |
|                                      |                                        | •                                                                  | Indietro                          | Salva        |
|                                      |                                        |                                                                    |                                   |              |
|                                      | Siap                                   | web 3.0 2018 © MiC 2018 All Rights Reserved. Release 2.4 - 01/02/2 | 2020                              |              |

Per confermare l'assunzione del dipendente selezionare l'opzione *Inserisci Assunzione,* quindi premere *Salva*. Le informazioni associate al dipendente vengono certificate; il record sparisce dall'elenco e la relativa scheda SiapWeb comparirà nella *lista dipendenti* dell'istituto di organica assegnazione.

| Mic                                                  | SiapWeb 3.0                                                                                                    |         |
|------------------------------------------------------|----------------------------------------------------------------------------------------------------|---------|
| Benvenuto,<br>(SEGRETARIATO)                         | DIPENDENTI PERSONALE ESTERNO DOCUMENTI STORICO CARRIERE REPORT COMUNICAZIONI                                                                                                    | 🖳 🕕 🕡 🥹 |
| Lista Dipendenti<br>Nuova Anagrafica                 | Personale da Assumere                                                                                                    |         |
| Posizioni da lavorare<br>Lista Personale da Assumere | Cognome   Codice Fiscale   Data Provvedimento   O1/08/2022   Data Giuridia   O1/08/2022   Data Giuridia   O1/08/2022   Data Giuridia   O1/08/2022   Data Giuridia   O1/08/2022   Data Giuridia   O1/08/2022   Data Giuridia   O1/08/2022   Data Giuridia   O1/08/2022   Data Fresa di Servizio   O1/08/2022   Data Fresa di Servizio   Oncorso pubbleo per ttol ed esami   Concorso AFAV   DIREZIONE REGIONALE MUSEI CAMPANIA   Sede servizio   Sede centrale Direzione Regionale Musei Campania   Profini   ASSISTENTE ALLA FRUIZIONE, ACCOGLIENZA, VIGILANZA 2F2   Operazione*   Inserisci Assunzione * | •       |
|                                                      | Siapweb 3.0 2018 Ø MiC 2018 All Rights Reserved. Release 2.4 - 01/02/2020                                                                                                    |         |

**N.B.** Nel caso in cui il **neo assunto fosse già censito in SiapWeb perché dipendente MiC** con diverso profilo professionale, l'inserimento del nuovo rapporto di assunzione non potrà avvenire attraverso la funzione precedentemente descritta ma dovrà essere fatto direttamente dall'operatore abilitato presso l'istituto in cui il dipendente è organicamente assegnato.

| Mic                         | SiapWeb 3.0                                                                                                    |                    |
|-----------------------------|----------------------------------------------------------------------------------------------------|--------------------|
| SEGRETARIATO)               | DIPENDENTI PERSONALE ESTERNO DOCUMENTI STORICO CARRIERE REPORT COMUNICAZIONI                                                                  | 💶 🕕 🥑 🕹            |
| Lista Dipendenti            | Non è possibile effettuare l'assunzione perchè già censito                                                                                    |                    |
| Nuova Anagrafica            | Personale da Assumere                                                                                                    |                    |
| Posizioni da lavorare       | Il nominativo selezionato risulta essere in servizio dal 01/04/2022, presso SEGRETARIATO REGIONALE PER LA CAMPANIA con profilo di FUNZIONARIO | AMMINISTRATIVO 3F1 |
| the second data second      | Cognome Nome                                                                                                    |                    |
| Lista Personale da Assumere | Codice Fiscale Data di nascita                                                                                                    |                    |
|                             | Data Provvedimento 01/08/2022 Data Economica 01/08/2022                                                                                       |                    |
|                             | Data Giuridica 01/08/2022 Data Presa di Servizio 01/08/2022                                                                                   |                    |
| ļ                           | Motivo Assunzione Concorso pubblico per titoli ed esami                                                                                       |                    |
|                             | Specifica Assunzione Concorso AFAV                                                                                                    |                    |
|                             | Istituto di Assegnazione DIREZIONE REGIONALE MUSEI CAMPANIA                                                                                   |                    |
|                             | Sede Servizio Sede centrale Direzione Regionale Musei Campania                                                                                |                    |
|                             | Profilo ASSISTENTE ALLA FRUIZIONE, ACCOGLIENZA, VIGILANZA 2F2                                                                                 |                    |
|                             | Operazione* Inserisci Assunzione 👻                                                                                                    |                    |
|                             | * campi obbligatori                                                                                                    |                    |
|                             |                                                                                                    | Indietro Salva     |
|                             | Siapweb 3.0 2018 © MiC 2018 All Rights Reserved. Release 2.4 - 01/02/2020                                                                     |                    |

## **Differimento**

Attraverso il menu **Dipendenti** accedere alla nuova funzione **Lista personale da Assumere** per visualizzare l'elenco con i dati precaricati dei dipendenti neo assunti.

Selezionare l'icona *Modifica* per avere accesso alle informazioni anagrafiche e di carriera del singolo dipendente.

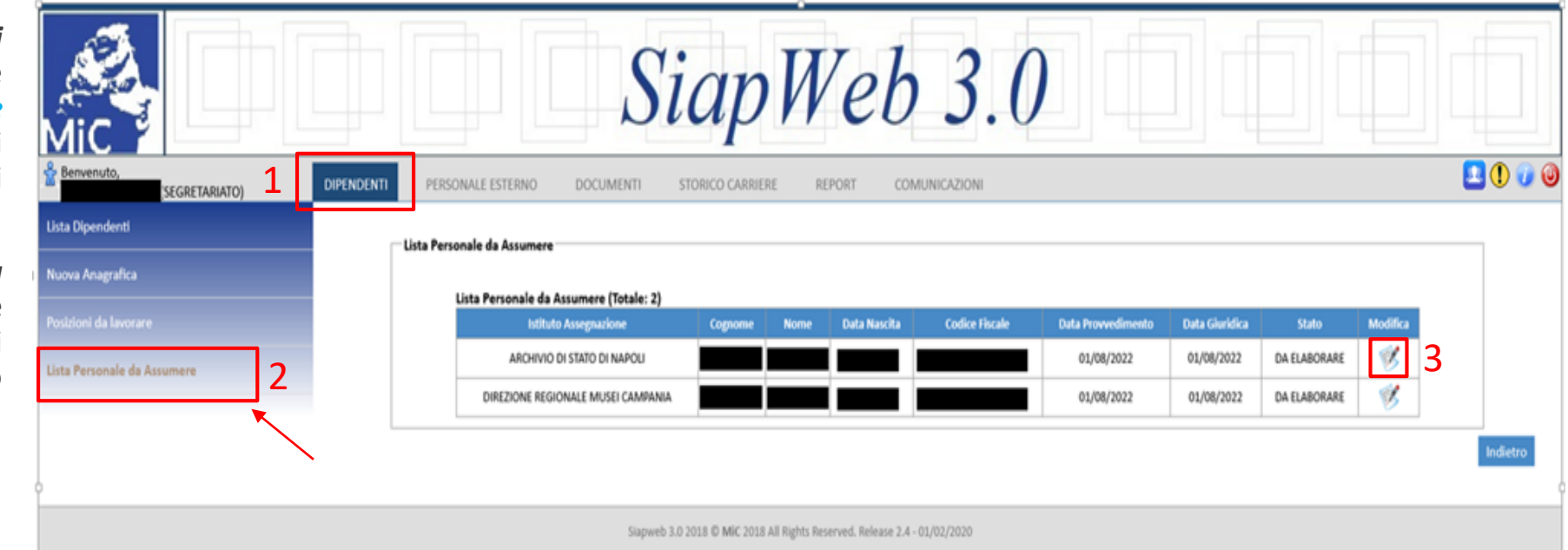

## **Differimento**

Attraverso il menu obbligatorio *Operazione* selezionare l'azione desiderata.

| Mic                                  |                                        | SiapWeb .                                                          | 3.0                               |              |
|--------------------------------------|----------------------------------------|--------------------------------------------------------------------|-----------------------------------|--------------|
| SEGRETARIATO)                        | DIPENDENTI PERSONALE ESTERNO DOCUMENTI | STORICO CARRIERE REPORT COMUNICA                                   | ZIONI                             | <b>1</b> 🕖 🥥 |
| Lista Dipendenti<br>Nuova Anagrafica | Personale da Assumere                  |                                                                    |                                   |              |
| Posizioni da lavorare                | Cognome                                |                                                                    | Nome                              |              |
| Lista Personale da Assumere          | Codice Fiscale                         |                                                                    | Data di nascita                   |              |
|                                      | Data Provvedimento                     | 01/08/2022                                                         | Data Economica 01/08/2022         |              |
|                                      | Data Giuridica                         | 01/08/2022                                                         | Data Presa di Servizio 01/08/2022 |              |
|                                      | Motivo Assunzione                      | Concorso pubblico per titoli ed esami                              |                                   |              |
| Î                                    | Specifica Assunzione                   | Concorso AFAV                                                      |                                   |              |
|                                      | Istituto di Assegnazione               | DIREZIONE REGIONALE MUSEI CAMPANIA                                 |                                   |              |
|                                      | Sede Servizio                          | Sede centrale Direzione Regionale Musei Campania                   |                                   |              |
|                                      | Profile                                | ASSISTENTE ALLA FRUIZIONE, ACCOGLIENZA, VIGILANZA 26               | F2                                |              |
|                                      | Operatione                             | - Seleziona - 🗸                                                    |                                   |              |
|                                      | * campi obbligatori                    | ľ 🔪                                                                |                                   |              |
|                                      |                                        | •                                                                  | Indietro                          | Salva        |
|                                      |                                        |                                                                    |                                   |              |
|                                      | Siap                                   | web 3.0 2018 © MiC 2018 All Rights Reserved. Release 2.4 - 01/02/2 | 2020                              |              |

## <u>Differimento</u>

Per differire l'assunzione selezionare l'opzione *Differimento*, quindi premere *Salva*. La posizione associata allo specifico dipendente non viene lavorata, i campi relativi alle decorrenze e alla presa di servizio verranno lasciati liberi e saranno valorizzati dall'operatore di Segretariato a tempo debito; il record non sparisce dall'elenco fin quando non verrà lavorato. La scheda SiapWeb del dipendente, una volta lavorata dall'utente Segretariato, comparirà nella *lista dipendenti* dell'istituto di organica assegnazione con le informazioni già certificate.

| Mic                                  |                                        | SiapWeb .                                                          | 3.0                    |                |         |
|--------------------------------------|----------------------------------------|--------------------------------------------------------------------|------------------------|----------------|---------|
| SEGRETARIATO)                        | DIPENDENTI PERSONALE ESTERNO DOCUMENTI | STORICO CARRIERE REPORT COMUNICA                                   | ZIONI                  |                | 💶 🕕 🥑 🕹 |
| Lista Dipendenti<br>Nuova Anagrafica | Personale da Assumere                  |                                                                    |                        |                |         |
| Posizioni da lavorare                | Cognome                                |                                                                    | Nome                   |                |         |
| Lista Personale da Assumere          | Codice Fiscale                         |                                                                    | Data di nascita        |                |         |
|                                      | Data Provvedimento                     | 01/08/2022                                                         | Data Economica         | 01/08/2022     |         |
|                                      | Data Giuridica                         | 01/08/2022                                                         | Data Presa di Servizio | 01/08/2022     |         |
|                                      | Motivo Assunzione                      | Concorso pubblico per titoli ed esami                              |                        |                |         |
| ò                                    | Specifica Assunzione                   | Concorso AFAV                                                      |                        |                | -       |
|                                      | Istituto di Assegnazione               | DIREZIONE REGIONALE MUSEI CAMPANIA                                 |                        |                |         |
|                                      | Sede Servizio                          | Sede centrale Direzione Regionale Musei Campania                   |                        |                |         |
|                                      | Profile                                | ASSISTENTE ALLA FRUIZIONE, ACCOGLIENZA, VIGILANZA 2                | 2F2                    |                |         |
|                                      | Operazione                             | Differimento 👻                                                     |                        |                |         |
|                                      | * campi obbligatori                    | ×                                                                  |                        |                |         |
|                                      |                                        |                                                                    |                        | Indietro Salva |         |
|                                      |                                        |                                                                    |                        |                |         |
|                                      |                                        |                                                                    |                        |                |         |
|                                      | Siap                                   | web 3.0 2018 © MiC 2018 All Rights Reserved. Release 2.4 - 01/02/2 | 2020                   |                |         |

## <u>Rinuncia</u>

Attraverso il menu **Dipendenti** accedere alla nuova funzione **Lista personale da Assumere** per visualizzare l'elenco con i dati precaricati dei dipendenti neo assunti.

Selezionare l'icona *Modifica* per avere accesso alle informazioni anagrafiche e di carriera del singolo dipendente.

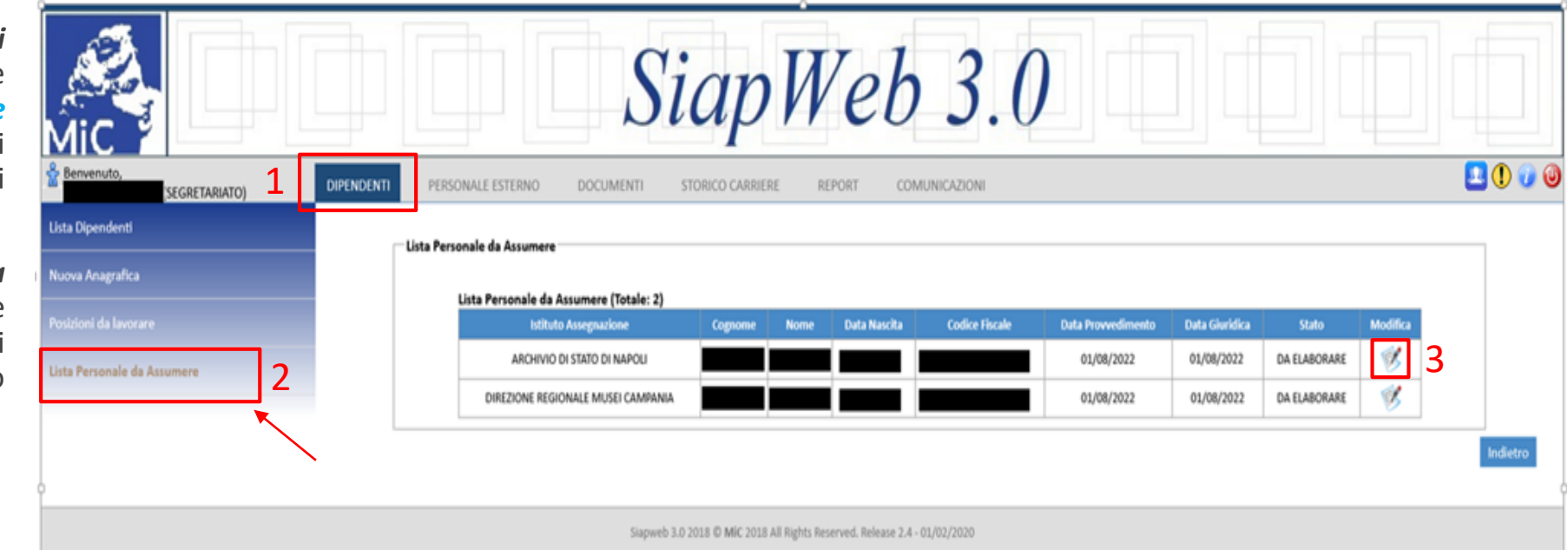

#### <u>Rinuncia</u>

Attraverso il menu obbligatorio *Operazione* selezionare l'azione desiderata.

| Mic                                  |                                        | SiapWeb 3.0                                                           |                            |                |
|--------------------------------------|----------------------------------------|-----------------------------------------------------------------------|----------------------------|----------------|
| SEGRETARIATO)                        | DIPENDENTI PERSONALE ESTERNO DOCUMENTI | STORICO CARRIERE REPORT COMUNICAZIONI                                 |                            | <b>1</b> 🕐 🕖 🥹 |
| Lista Dipendenti<br>Nuova Anagrafica | Personale da Assumere                  |                                                                       |                            |                |
| Posizioni da lavorare                | Cognome                                |                                                                       | Nome                       |                |
| Lista Personale da Assumere          | Codice Fiscale                         | D                                                                     | ata di nascita             |                |
|                                      | Data Provvedimento                     | 01/08/2022 Dat                                                        | ta Economica 01/08/2022    |                |
|                                      | Data Giuridica                         | 01/08/2022 Data Pre                                                   | esa di Servizio 01/08/2022 |                |
|                                      | Motivo Assunzione                      | Concorso pubblico per titoli ed esami                                 |                            |                |
|                                      | Specifica Assunzione                   | Concorso AFAV                                                         |                            |                |
|                                      | Sede Servizio                          | DIREZIONE REGIONALE MUSEI CAMPANIA                                    |                            |                |
|                                      | Profile                                | Sede centrale Direzone Regionale Musei Campania                       |                            |                |
|                                      | Operazione                             | Seleziona -                                                           |                            |                |
|                                      | • campi obbligatori                    | <b>_</b>                                                              |                            |                |
|                                      |                                        |                                                                       | Indietro Salva             |                |
|                                      |                                        |                                                                       |                            |                |
|                                      | Siapi                                  | veb 3.0 2018 © MiC 2018 All Rights Reserved. Release 2.4 - 01/02/2020 |                            |                |

## <u>Rinuncia</u>

Per dichiarare rinunciatario il candidato selezionare l'opzione *Rinuncia*, quindi premere *Salva*. Il record associato al dipendente rinunciatario viene automaticamente espunto dall'elenco e i dati precaricati verranno cancellati.

| Mic                          | SiapWeb 3.0                                                                  |              |
|------------------------------|------------------------------------------------------------------------------|--------------|
| Benvenuto,<br>(SEGRETARIATO) | DIPENDENTI PERSONALE ESTERNO DOCUMENTI STORICO CARRIERE REPORT COMUNICAZIONI | <b>1</b> 🕐 🕑 |
| Lista Dipendenti             |                                                                              |              |
| Nuova Anagrafica             | Personale da Assumere                                                        |              |
| Posizioni da lavorare        |                                                                              |              |
| Lista Personale da Assumere  | Cognome Nome                                                                 |              |
|                              | Codice Fiscale Data di nascita                                               |              |
|                              | Data Provvedimento 01/08/2022 Data Economica 01/08/2022                      |              |
|                              | Motivo Assunzione Concerne a schelle que tech ed especi                      |              |
| Î                            | Specifica Assunzione Concorso pubbico per titoli ed esami                    |              |
|                              | Istituto di Assegnazione DIREZIONE REGIONALE MUSEI CAMPANIA                  |              |
|                              | Sede servizio Sede centrale Direzione Regionale Musei Campania               |              |
|                              | Profilo ASSISTENTE ALLA FRUIZIONE, ACCOGLIENZA, VIGILANZA 2F2                |              |
|                              | Operazione* Rinuncia V                                                       |              |
|                              | * campi obbilgatori                                                          |              |
|                              |                                                                              | letro Salva  |
|                              | Siapweb 3.0 2018 Ø MiC 2018 All Rights Reserved. Release 2.4 - 01/02/2020    |              |

#### La creazione della casella di Posta istituzionale @cultura.gov.it

Si ricorda che la <u>creazione della casella di posta</u> delle nuove risorse assunte nei ruoli del MiC è <u>vincolata obbligatoriamente all'inserimento in SiapWeb</u> dei dati anagrafici e di carriera ad esse associati (Circolare Dg-Or n. 333 del 19 novembre 2021).

Pertanto <u>gli amministratori di posta non devono creare le caselle</u> di posta elettronica istituzionale dei neo assunti che verranno generate automaticamente a seguito della registrazione in SiapWeb della nuova risorsa.

Si ringrazia per l'attenzione.